Mega Pixel IP Camera User Manual For INC-M20xx M13xx Series No part of this manual, including the products and software described in it, may be reproduced, transmitted, transcribed, stored in a retrieval system, or translated into any language in any form or by any means, except documentation kept by the purchasers for backup purposes, without the express written permission of ILDVR Digital Technology. ("ILDVR")

Product warranty or service will not be extended if: (1) the product is repaired, modified, or altered, unless such repair, modification of alteration is authorized in writing by ILDVR; or (2) the serial number of the product is defaced or missing.

ILDVR PROVIDES THIS MANUAL "AS IS" WITHOUT WARRANTY OF ANY KIND, EITHER EXPRESS OR IMPLIED, INCLUDING BUT NOT LIMITED TO THE IMPLIED WARRANTIES OR CONDITIONS OF MERCHANTABILITY OR FITNESS FOR A PARTICULAR PURPOSE. IN NO EVENT SHALL ILDVR, ITS DIRECTORS, OFFICERS, EMPLOYEES OR AGENTS BE LIABLE FOR ANY INDIRECT, SPECIAL, INCIDENTAL, OR CONSEQUENTIAL DAMAGES (INCLUDING DAMAGES FOR LOSS OF PROFITS, LOSS OF BUSINESS, LOSS OF USE OR DATA, INTERRUPTION OF BUSINESS AND THE LIKE), EVEN IF ILDVR HAS BEEN ADVISED OR THE POSSIBILITY OF SUCH DAMAGES ARISING FROM ANY DEFECT OR ERROR IN THIS MANUAL OR PRODUCT.

SPECIFICATIONS AND INFORMATION CONTAINED IN THIS MANUAL ARE FURNISHED FOR INFORMATIONAL USE ONLY, AND ARE SUBJECT TO CHANGE AT ANY TIME WITHOUT NOTICE, AND SHOULD NOT BE CONSTRUED AS A COMMITMENT BY ILDVR. INACCURACIES THAT MAY APPEAR IN THIS MANUAL, INCLUDING THE PRODUCTS AND SOFTWARE DESCRIBED IN IT.

Products and corporate names appearing in this manual may or may not be registered trademarks or copyrights of their respective companies, and are used only for identification or explanation and to the owners' benefit, without intent to infringe.

Copyright © 2011 ILDVR DIGITAL TECHNOLOGY all rights reserved.

### **ILDVR Global Distribution & Service**

Hungary: www.ildvr.hu

| 1. SEARCH IP ADDRESS AND INSTALL ACTIVEX                         | 5  |
|------------------------------------------------------------------|----|
| 2. LOGIN                                                         |    |
| 3. SYSTEM MAIN INTERFACE                                         |    |
| 4. PLAYBACK                                                      |    |
| 5. INC-M20XX SYSTEM SETTINGS                                     |    |
| 5.1 System                                                       | IV |
| 5.2 User Management                                              |    |
| 5.3 Network Settings                                             |    |
| 5.3.1 Basic Settings                                             |    |
| 5.3.2 Advanced Settings                                          |    |
| 5.4 Video Settings                                               |    |
| 5.5 Audio Settings                                               |    |
| 5.6 Alarm Settings                                               |    |
| 5.6.1 Motion Alarm                                               |    |
| 5.6.2 Video Loss Alarm                                           |    |
| 5.6.3 Sensor Alarm                                               |    |
| 5.6.4 Network Failure                                            |    |
| 5.7 STORAGE SETTINGS                                             |    |
| 5.7.1 Device Management                                          |    |
| 5.7.2 Record Schedule                                            |    |
| 5.7.3 Snap Schedule                                              |    |
| 5.8 COM Settings                                                 |    |
| 5.9 LOCAL SETTINGS                                               |    |
| APPENDIX 1 NETWORK INTERFACE FOR INC-M20XX                       |    |
| APPENDIX 2 DEFAULT NETWORK PARAMETERS                            |    |
| APPENDIX 3 APPLY FOR DDNS DOMAIN NAME SERVICE                    |    |
| APPENDIX 4 VISITS INC-M20XX UNDER DIFFERENT NETWORK ENVIRONMENTS |    |
| APPENDIX 5 FAQ                                                   |    |
|                                                                  |    |

# Contents

# 1. Search IP Address and Install ActiveX

If you cannot find camera's IP address, please use IPcam Finder software to search. You can find this program in Hybrid DVR Server or Live Center installation program folder.

Modify IP address: select device name, input new IP address, remember to input login user and login pass, click modify IP to save.

Rename IP camera: Configure->Remote Config->System-> System Info->Device Name

Rename OSD name: Configure->Remote Config->Video Settings ->text overlay->Title

| evice Name  | IP Address       | Login Port | Mac Address    | Serial        |
|-------------|------------------|------------|----------------|---------------|
| NC-M2030    | 192.168.1.125    | 5000       | 004A20B00374   | 1050204       |
| NC-M2010W   | 192.168.1.200    | 5000       | 004A20B002D2   | 1050042       |
| NC-M2040    | 192. 168. 1. 124 | 5000       | 004A20B00386   | 1050222       |
|             |                  |            |                |               |
|             |                  |            |                |               |
|             |                  |            |                |               |
|             |                  |            |                |               |
|             |                  |            |                |               |
|             |                  |            | Update IP List | Clear IP List |
| Server Name |                  |            |                |               |
| IP Address  |                  | Lo         | gin User       |               |
| Login Port  |                  | Lo         | gin Pass       |               |
| Serial NO.  |                  |            |                | Modify TP     |

You need to install ActiveX Control when you visit INC-M20xx for the first time through IE browser.

ActiveX installing method:

Input the IP address of the INC-M20xx into the address bar of Internet Explore to enter into login page, for example, enter 192.168.1.200.

Click [File] to download the ActiveX:

|            | LOGIN | For initial access or issues with viewing the camera<br>image, please click the link below to download the Active?                                                            |
|------------|-------|----------------------------------------------------------------------------------------------------|
| User Name: | admin | setup file. Once the file is decompressed and installed,<br>please login to the camera again. After installing the<br>OCX successfully please delete cookies in computer when |
| Password:  | ••••• | user logins error,IE tool>Internet option>browser<br>history (delete temporary file,history,COOKIE) or confirm<br>the username and password                                   |
|            |       | Download ActiveX                                                                                                    |

A new dialogue box appears, click [Run] or [Save] to download ActiveX, and then double-click the downloaded file "xdview.exe" to install it, see below picture:

| OCX Install |                       |       |
|-------------|-----------------------|-------|
| Install     | Uninstall             | Close |
|             | Register OCX success! |       |
|             |                       |       |

Close current Internet Explorer, click "Install" button, the ActiveX will be automatically installed. After installation finishes, a dialog box with the message "Register OCX success!" will pop up.

# 2. Login

Open Internet Explorer, and input the IP address of INC-M20xx, enter into login page as follow. Input User name (Default: admin), Password (Default: admin), click "login" to enter into the

main interface.

Default Factory:

IP: 192.168.1.200

User Name: admin

Password: admin

# **ILDVR**®

(间体中文) English

| Jser Name: | admin |
|------------|-------|
| Password:  |       |

For initial access or issues with viewing the camera age, please click the link below to download the ActiveX sup file. Once the file is decompressed and installed, ase login to the camera again. After installing the X successfully,please delete cookies in computer when ar logins error,IE tool-->Internet option-->browser tory (delete temporary file,history,COOKIE...) or confirm a username and password.

Download OCX Setup File File

# 3. System Main Interface

See below for the system main interface:

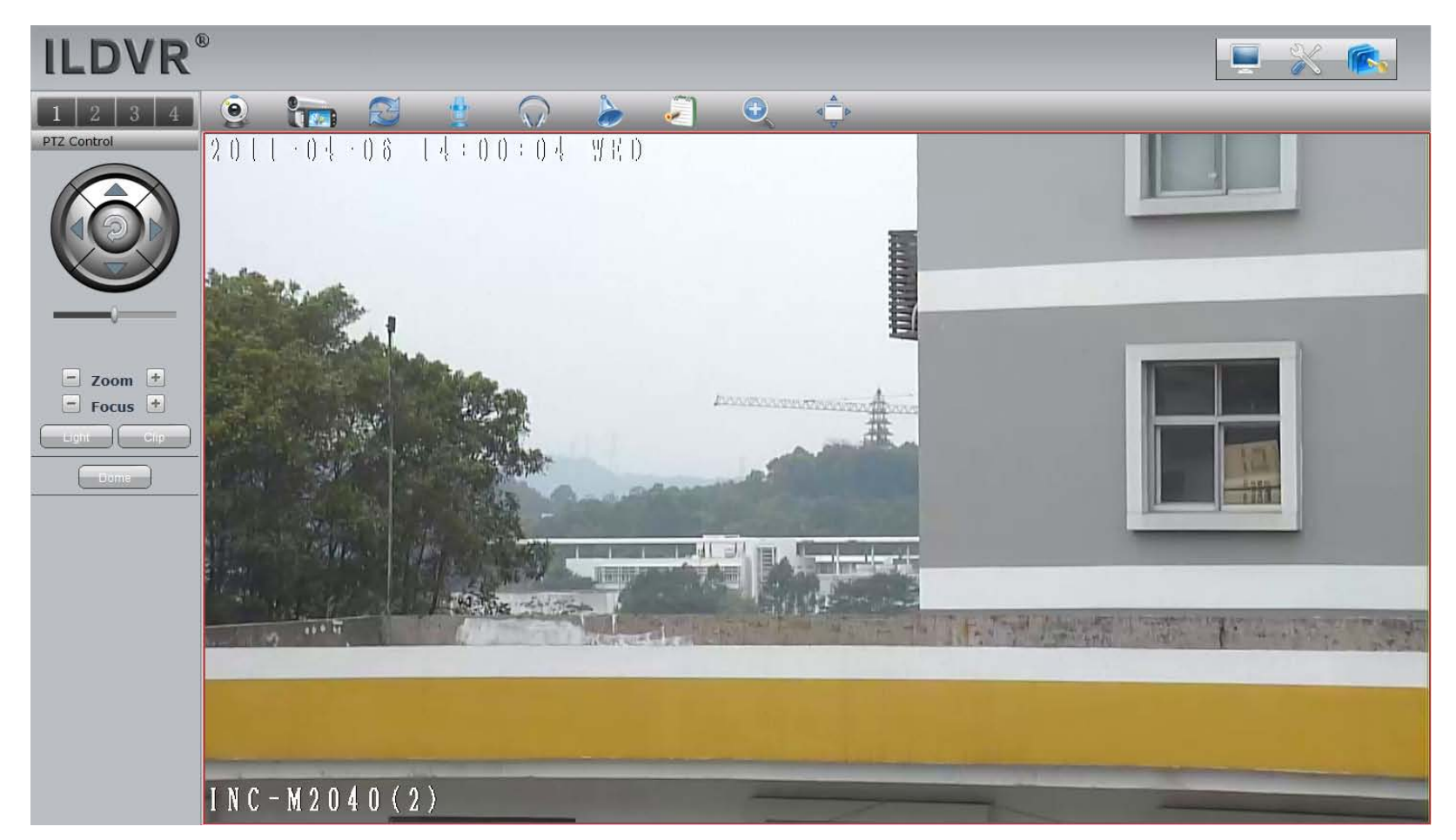

In the Liveview interface, users can do operations like Snapping, Recording, Playback, Talkback, Monitoring, Clear Alarm, Log Search, Partial Zoom-in of Image, Full-screen Viewing, Lightness and Color Adjustment and Lens Control.

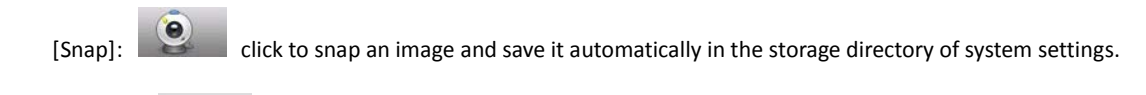

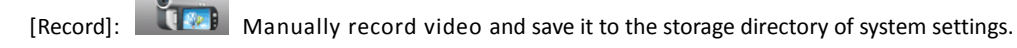

[Playback]: Click "Playback", the playback page will pop up for searching and playback of recorded files or snapped images.

[Call]: After switch on the audio talkback switch, the talkback between PC and INC-M20xx can be performed given that audio talkback device is installed to the INC-M20xx.

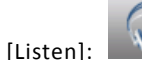

After switch on the monitoring switch, PC can monitor the sound at the device end.

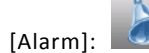

When there is an alarm, double-click [Alarm] to cancel the alarm manually.

[Log]: Log]: Users can search for operations and alarm logs, the maximum capacity is 512 entries of message, when the number of entries exceeds 512, and system will delete records of the earliest date automatically.

[Zoom In]: This feature allows the manual drag and drop of video display area to realize partial zoom in.

[Full Screen]: Allows full-screen video display, right click to exit full screen mode.

[Image Color]: Adjust image brightness, contrast, hue and saturation. See the picture at the left below:

[PTZ Control]: Allows PTZ operations like Zoom, Focus, Aperture, Light, Brush, Preset, and Recall, see the picture at the right below:

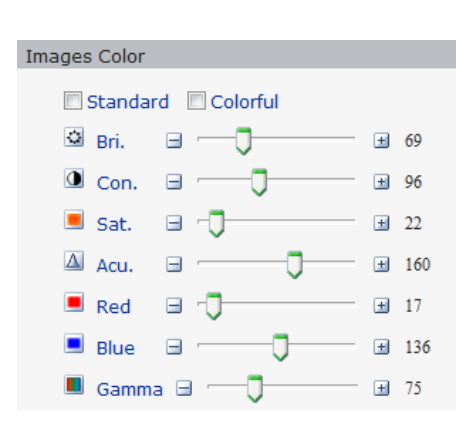

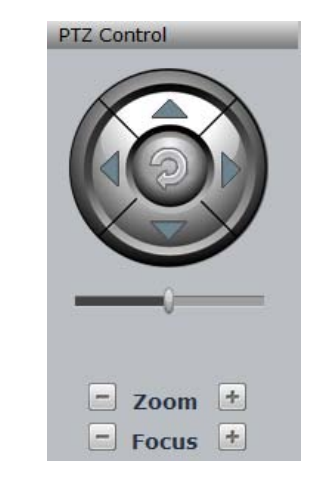

# 4. Playback

Click [Playback] button to enter into video playback page as follow:

| 💻 Play Back                                                                                                    | _ |
|----------------------------------------------------------------------------------------------------|---|
| Image: 704 * 576 🔻                                                                                                    |   |
| Date: 2011-4-6                                                                                                    |   |
| Storage: 💿 PC 🛛 SD Card                                                                                                    |   |
| Search                                                                                                    |   |
| Record         Picture           H         M         H         M           0         0         0         0         0           2         0         6         4         12         6           4         0         24         12         30         14         36         16         42         18         48         20         54           File List |   |
|                                                                                                    |   |

Users can search recorded image files or snapped pictures in local PC or storage device according to date.

[Image]: Users can choose the desired definition for playback. When selected definition exceeds display definition, it should be scaled accordingly.

[Date]: Users can select certain date to perform recorded image file or snapped picture searching, click "date" button

The calendar page will pop up as below:

| Play Back                                    |                                                                                |
|----------------------------------------------|--------------------------------------------------------------------------------|
| Image: 704 * 576 💌                           |                                                                                |
| Date: 2011-4-6                               | Click "《 "icon to go to previous year<br>Click " 》"icon to go to next year     |
| S << < 2011 - 4 > >>                         | Click " 〈 "icon to go to previous month<br>Click " 〉 "icon to go to next month |
| -SunMonTueWedThuFriSat<br>1 2                |                                                                                |
| 3 4 5 6 7 8 9                                |                                                                                |
| 10 11 12 13 14 15 16<br>17 18 19 20 21 22 23 |                                                                                |
| 24 25 26 27 28 29 30                         |                                                                                |
| [Close]                                      |                                                                                |

Selecting a specific date will be automatically shut down the calendar page, if you want to display the current default date, please choose [Close] to close the calendar page. [Local]: Users can select certain date to perform recorded image file or snapped picture searching. [Device]: Users can select certain date to search for recorded image files or snapped pictures in storage device.

[File List]: Shows the recorded image files or snapped pictures searched in the File List.

The way to search for recorded image files or snapped pictures of a specific period:

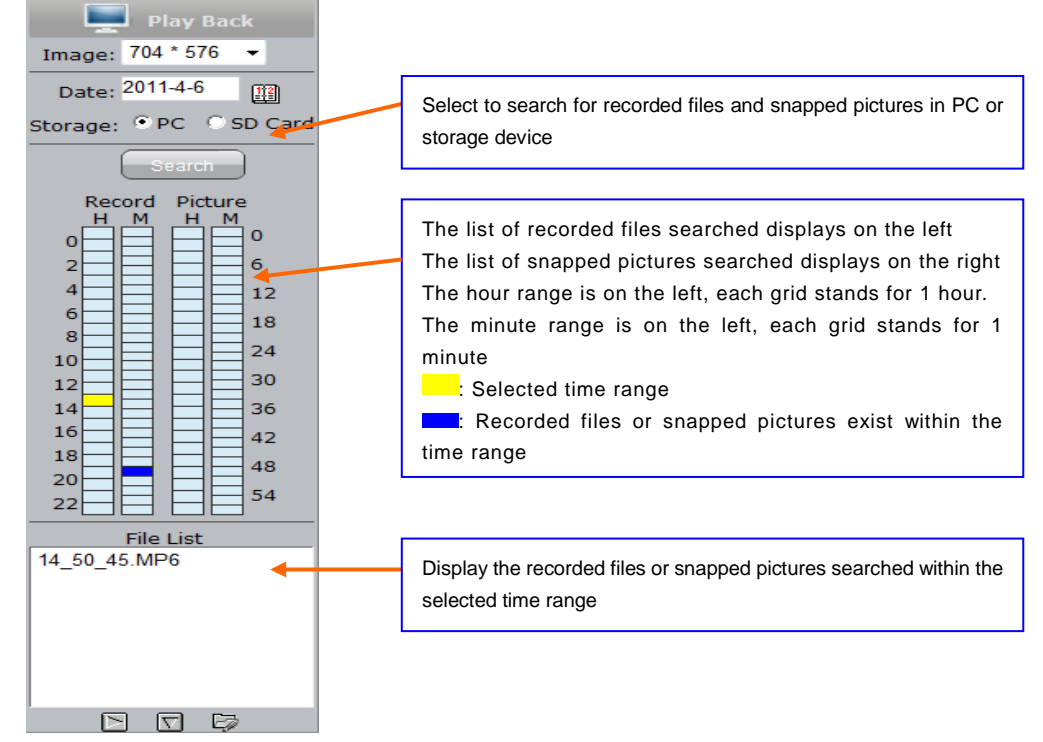

[Play]: Choose the recorded image or snapped picture in file list, right click the file or picture or click "play" button 🕒 to play. The contents will be displayed in the right window, users can view the playing information and control the process, see below picture:

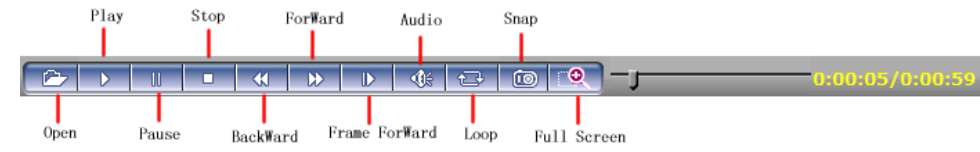

[Download]: Select the recorded files or snapped pictures searched from SD card in the file list, click "download" button 4 to download the files to PC. [Download information]: Users can view the information downloaded after clicking "Download", see below picture:

| Source File | Size (K) | Downloade | Status | Download To | Speed(K)S |
|-------------|----------|-----------|--------|-------------|-----------|
|             |          |           |        |             |           |
| <           |          |           |        |             | 2         |

Click [Pause] to pause download manually, click [Start] to continue to download the unfinished files, click [Delete] to delete the downloaded files, click [Close] to close the download information interface.

# 5. INC-M20XX System Settings

# 5.1 System

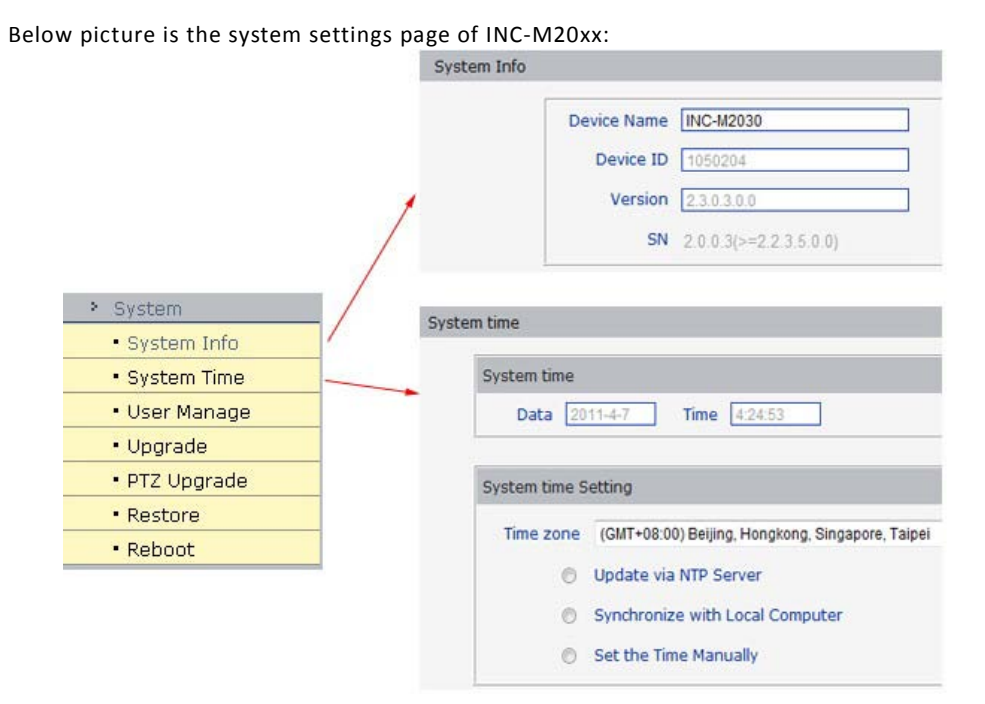

[System Time]: set date and time for INC-M20xx, click "synchronize with PC" to synchronize the date and time of INC-M20XX with those of the PC. [System Information]: Display device name, device number and video mode. The device name can be user-defined. Two video modes: PAL and NTSC. [System time Settings]: when starting NTP function, INC-M20xx will correct the INC-M20xx system clock on NTP server regularly according to its setting.

[Upgrade]: Click "Browse..." button, and select correct file of upgrade (kernel file, suffix.uot), click [upgrade], then you can upgrade your system, the completion rate will be displayed during this process. After completion, INC-M20xx will restart automatically. Re-log in device, enter into system settings page, check to see whether the kernel edition is the upgraded edition.

Note: Don't cut off the power and internet connection when upgrading.

[Restore]: All INC-M20xx parameters (excluding physical address) will be recovered as factory setting values.

Note: Please use this function with caution!

[Reboot]: Click [Reboot], the INC-M20xx will restart automatically.

# 5.2 User Management

Below picture is the "user management settings" page of INC-M20xx:

| User Managen | nent             |               |
|--------------|------------------|---------------|
|              | Select user      | Administrator |
|              | User name        | admin         |
|              | Deseword         |               |
|              | Confirm pageword |               |
|              | Confirm password |               |
| Save         |                  |               |

**Notice:**User name,Password may consist of a-z, 0-9, underscores, and a single dot (.), 1 to 16 characters;capitalization matters. Modify User name or Password,please login again.

You can set three users for every INC-M20xx, one is Administrator, and the others are general users. Administrator can set parameters for the INC-M20xx. However, Guest cannot set parameters for INC-M20xx.

Note: User name and password must be 1-16-character-strings consisted by letters, numbers, underlines or dots. The Characters are case sensitive.

| Default Administrator Name: admin<br>Default Guest1 Name: guest 1<br>Default Guest2 Name: guest 2 | password: admin<br>password: guest1<br>password: guest2 |  |
|---------------------------------------------------------------------------------------------------|---------------------------------------------------------|--|
| Note: User name and password are case-                                                            | sensitive                                               |  |

# **5.3 Network Settings**

### 5.3.1 Basic Settings

Below picture is the "network settings" page of INC-M20xx:

| Enable DHCP   |                   |
|---------------|-------------------|
| IP address    | 192.168.1.200     |
| Subnet mask   | 255.255.255.0     |
| GateWay       | 192.168.1.1       |
| MAC           | 00-4a-20-b0-03-86 |
| Preferred DNS | 202.96.134.133    |
| Alternate DNS | 202.106.86.20     |

#### [Basic Parameters]

IP Address: Set the device IP of INC-M20xx

Subnet mask: default value is 255.255.255.0 (users are recommended not to change it)

Gateway: Set the gateway IP of INC-M20xx, for example when the device is connected to WAN via a router, the gateway IP is the router IP.

MAC: the MAC address of INC-M20xx (users are recommended not to change it).

Data port: default value is 5000 (users are recommended not to change it).

Web port: default value is 80 (users are recommended not to change it).

Multi-cast IP: send the IP address of multi-cast data. The range is 224.0.0.0~239.255.255.

Multi-cast port: default value is 5000 (users are recommended not to change it).

DNS address: Set the DNS address as your local DNS address.

Note: after revise and save parameters, the device will restart. If it is applied in LAN, please pay attention to avoid conflict between its IP address and the IP addresses of other devices or PC in the LAN.

#### [Wireless network transmission mode]

Enable or disable wireless network transmission mode which applies to devices that are connected to wireless network of carriers.

#### [DDNS setting]

Bind the device with a fixed domain name by DNNS setting so that visiting to the device can be realized no matter how the public IP changes. (refer to Appendix 3 for detailed steps) DDNS On/Off: enable or disable DDNS function.

DDNS User Name: User registered in DDNS server.

DDNS Password: User password registered in DDNS server.

DDNS Domain Name: The Domain Name set for long-distance access after user log in. DDNS Address: DDNS server address. When DDNS address is the domain Name, please set the DNS address in [Basic Parameters] correctly. DDNS Port: Default is 30000 Data Mapping Port: When INC-M20xx is mapped to public network via router, fill in the public data port number after mapping. Web Mapping Port: When INC-M20xx is mapped to public network via router, fill in the public web port number after mapping. **[PPPOE setting]** PPPOE switch: enable or disable PPPOE dial-up function. PPPOE address: after successful setting of device dial-up, it will display the public IP Address. PPPOE user name: ADSL dial-up account, obtain from the IP service provider. PPPOE password: ADSL dial-up password, obtain from the IP service provider. On-line duration: start timing after dial-up to see the online duration after successful dial-up.

After setting all the parameters, click [save] to make the parameters valid.

### 5.3.2 Advanced Settings

#### [Mail setting]

To set the mailbox addresses and parameters of alarm mails and WAN IP mails. SMTP server: the address of servers that send the mails, the address format of mail servers varies from provider to provider, e.g. the SMTP server of 163 mailboxes is smtp.163.com. Mail sending address: mailbox that sends mails. Mail receiving address: mailbox that receives mails. SMTP user name: the login user name of the mailbox that sends mails. SMTP password: the login password of the mailbox that sends mails. Mail title: title of mails. SMTP Port: port of SMTP port, different mail server has different port. For example, the server port of Gmail is 465. Commonly used mail server configuration: Gmail mail server: SMTP server: smtp.gmail.com SMTP user name: username@gmail.com SMTP port: 465 SSL: enabled Yahoo mail server: SMTP server: smtp.mail.yahoo.com SMTP user name: username@yahoo.com or username@yahoo.com.cn

SMTP port: 465

SSL: enabled

163 mail server:

- SMTP server: smtp.163.com
- SMTP user name: username
- SMTP port: 25
- SSL: disabled

### [FTP setting]

FTP server sends the record files and snapped images generated after alarm has been triggered in FTP mode to specified FTP server, supports 2 FTP servers, when the preferred one goes wrong, system will switch to the alternate one.

FTP URL: the IP address or HTTP address of FTP server.

FTP port: port of FTP server, the default port is 21.

Remote path: path on remote FTP server, if the path doesn't exist or has not been filled in, the device will create a file folder under the root directory of FTP server.

FTP user name and password: user name and password of FTP server.

Note: Users must have the authority to write on the FTP server in order to upload record files and snapped images.

### [Directional Sending]

Target IP: set the target IP address.

Port: set the port of target IP address.

On/Off: sending data packet to specified IP address and port or not.

### [Public IP mail notification]

Mail notification on/off: enable or disable public IP mail notification function.

Interval: select the interval of public IP mail notifications.

After enable this function, when INC-M20xx starts or detects public IP change, it will send notification mail to the mail address set in "mail setting".

### [Wi-Fi setting]

Note: applies to models with Wi-Fi function only.

A wireless router needs to be deployed in order to use the Wi-Fi function of INC-M20xx.

1 Network parameters setup for wireless router

First enter into the wireless router "network parameter" page under the menu "LAN Setting", set the IP of wireless router

| Enable WiFi 🔽              |            | Settings AP(Access Point | D :                                                                                                    |
|----------------------------|------------|--------------------------|----------------------------------------------------------------------------------------------------|
| IP address 192.1           | .168.1.160 | wireless ID (SSID)       | Enable    Display   123    6    VWEP   VWEP   Open System   Shared Key   Bot   64 Bit   ASCII    88888 |
| Subnet mask 255.2          | .255.255.0 | Channel                  |                                                                                                    |
| GateWay 192.1              | .168.1.1   | Security                 |                                                                                                    |
| SSID 123                   | ••         | Authentication Type      |                                                                                                    |
| Password ⊡                 | EP         | WEP                      |                                                                                                    |
| Type of encryption WEP     | ared Key   | Password                 |                                                                                                    |
| Auxiliary encryption Share | CII        | WEP pwd 1                |                                                                                                    |
| Encryption way ASCI        | 0          | pwd 2                    |                                                                                                    |
| Frequency band Auto        | 0          | pwd 3                    |                                                                                                    |
| Mode Auto                  |            | pwd <sup>4</sup>         |                                                                                                    |

2 Turn to the "basic setting" page under "wireless parameters" menu,

(1) Set SSID:

This SSID is for identity authentication of wireless network, it must be the same as the SSID setting of the INC-M20xx.

(2) Frequency range

It determines the frequency range of the network, which is 1~13, default value is 6.

Note: If your neighbor also uses wireless network and its frequency is 6, you should consider revise this parameter to 1 or 13 to reduce radio interference between the two routers.

(3) Mode

Set the working mode of wireless router. The mode must be compatible with the supported modes of INC-M20xx.

Wireless mode supported by INC-M20xx: 802.11b/g protocol (small power Wi-Fi model)

802.11a/b/g/n protocol (high power Wi-Fi model)

(4) Enable Wi-Fi function (compulsory)

(5) Enable security setting (optional)

This option can enable the security certification of wireless router. If it is enabled, users need to select the corresponding security mode (encryption mode) and set up authentication password.

(6) Select security type (encryption mode)

WEP, WPA and WPA2

(7) Security options

WEP security type: developing system, sharing key and auto-selectionWPA, WPA2 security type: TKIP and AES(8) Set key (authentication key)

123 is the login SSID number of Wi-Fi for identity authentication

Check this option to enable Wi-Fi function

Security setting is the password for identity authentication; the password is empty if this option is not checked

3 The Wi-Fi function settings of INC-M20xx:

(1) Wireless network on/off

Select this switch will enable Wi-Fi function of INC-M20xx.

(2) IP address

Set the wireless IP address of INC-M20xx, e.g. 192.168.1.160.

(3) Gateway

Set the IP address of current wireless gateway, e.g. 192.168.1.1.

(4) SSID number:

It is the login name of Wi-Fi for identity authentication; it must be the same as the SSID number of the wireless router (e.g. 123).

(5) Password

It is the login name of Wi-Fi for identity authentication; it must be the same as the key of the wireless gateway (router/AP).

(6) Master authentication encryption type

Three encryption types are WEP, WPA and WPA2. Its selection must be the same as the security type setting of wireless gateway (router/AP).

(7) Auxiliary encryption mode

WEP encryption type: developing system, sharing key and auto-selection;

WPA, WPA2 encryption type: TKIP and AES

It must be the same as the security option setting of wireless gateway (router/AP).

After setting completes, save all parameters. Then disconnect the network cable, INC-M20xx can be visited via wireless IP, such as 192.168.1.160.

Note:

The wireless network IP address and cable network IP address cannot be in the same segment.

The Wi-Fi switch appears to be grey when INC-M20xx doesn't have Wi-Fi function.

#### [UPNP setting]

Auto mapping of port, when there is server with UPNP function in the LAN, server will map the port to WAN automatically upon starting of this function.

UPNP NIC: the type of NIC connecting UPNP server. UPNP Mode: specified mode and auto mode: Specified mode means to specify data mapping port and web mapping port to server. Auto mode means data mapping port and web mapping port are set up by server. UPNP server: gateway address of IP server with UPNP function. [RTSP setting]: check RTSP switch to enable RTSP function, the default RTSP port is 554. After setting all the parameters, click [save] to make the parameters valid.

# 5.4 Video Settings

Below picture is the "Video Coding" page of INC-M20xx:

| Text Overlay                                                                  |          | Video C | Coding                                           |                                                               |                                                              |
|-------------------------------------------------------------------------------|----------|---------|--------------------------------------------------|---------------------------------------------------------------|--------------------------------------------------------------|
| Text Overlay Title INC-M2010W Color White OSD                                 | Position |         | Coding<br>Image<br>Quality<br>Advanced           | Preferred Stream<br>H.264 ▼<br>1280 * 720 ▼<br>Fine ▼<br>25 F | Alternate Stream<br>H.264 ▼<br>640 * 480 ▼<br>Fine ▼<br>25 F |
| Title V<br>Date V Time V Week V<br>Date Format YYYYY-MM-DD V<br>Frame/Bitrate |          | Sav     | Frame rate<br>Rate control<br>Bitrate<br>Quality | 25 F/S<br>VBR ▼<br>4096 Kbps<br>6 ▼<br>LAN WAN                | 25 F/S<br>CBR ▼<br>2048 Kbps<br>4 ▼                          |

In here, refer to some words need to explain.

[Coding]: Select H.264 or MJPEG compress.

[Definition]: set definition of images, modes supported are:

PAL mode – four definitions formats: D1 (704\*576)/Half-D1 (704\*288)/CIF (352\*288)/QCIF (176\*144)

NTSC mode – four definitions formats: D1 (704\*480)/Half-D1 (704\*240)/CIF (352\*240)/QCIF (176\*120).

[Image Quality]: users can choose the right quality according to their needs: Best, Good, Normal, and the parameters can also be user-defined by checking [advanced settings] checkbox.

[I frame interval]: adjustable between 5 ~ 200.Smaller I frame interval means higher image bit-rate and better image quality. It is recommended to set the frame interval as above 25. [Frame Rate]: set encoding frame rate per second. Under poor network condition, frame rate can be reduced to control encoding bit-rate to make motion images flow more smoothly. [Rate control]: CBR and VBR are optional. CBR adopts constant encoding bit-rate; VBR adopts variable encoding bit-rate.

[Bit-rate]: the range of preferred and alternate stream is 30~16384Kbps.Higher bit-rate setting can generate better image quality, but it occupies more bandwidth, please adjust the setting according to your actual bandwidth.

Under CBR setting, [Bit-rate] is the constant bit-rate of encoding.

Under VBR setting, [Bit-rate] is the variable bit-rate of encoding.

[Image quality]: Under CBR setting, bit-rate range is set via [Image quality], 1 means that bit-rate range is control by the software, 2~6 stands for a bit-rate range of ±10% ~ ±50%

Under VBR setting: set image quality via "Image Quality", smaller value of image quality means better quality and higher bit-rate, but the bit-rate will not exceed its set value.

[LAN default value]: I frame interval: 100, frame rate: 25, bit-rate: VBR, 2048kbps, image quality: 2

[WAN default value]: I frame interval: 25, frame rate: 5, bit-rate: CBR, 384kbps, image quality: 4

Note: Non-professional users please use "Advanced Settings" with caution

[Video Masking On/Off]: enable or disable video masking.

[Mask Area Setup]: right click and move cursor to set image masking area, an image can be entirely or partially masked, maximum 4 areas supported.

[All]: mask the whole image.

[Clear]: clear masked areas.

[Parameter setup for snapping function]: supports only images of JPG format currently, definition is the same as set in [video definition].

After setting all the parameters, click [save] to make the parameters valid.

# **5.5 Audio Settings**

See below picture for "INC-M20xx Audio Settings":

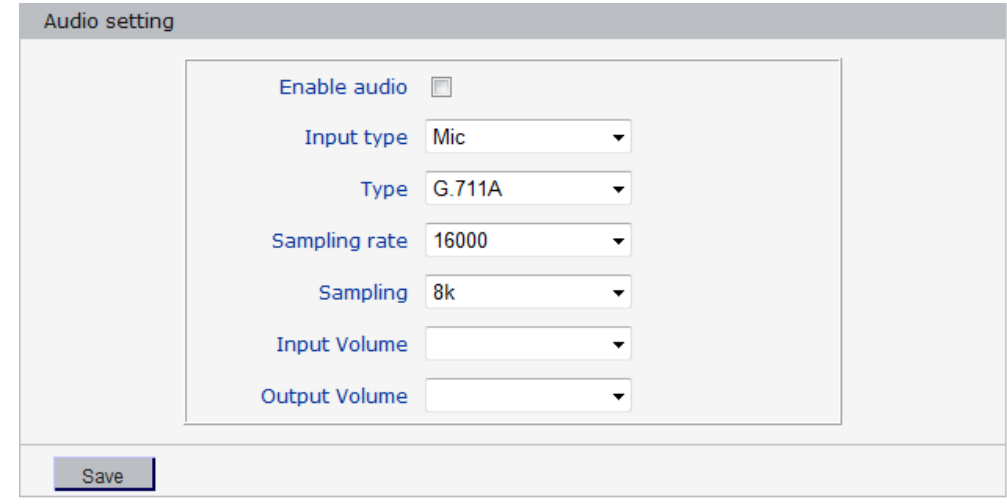

[Input type]: select your audio device input type mic or line in.

[Type]: select audio compress type.

[Audio on/off]: open or close the audio of INC-M20xx. After switch on this switch, PC can monitor the sound at the device end.

Note: 1 when there is no need for audio, close audio input to save network resource.

2 audio is disabled by default.

[Sampling rate]: Supports sample rates of 8k and 32k.

After setting all the parameters, click [save] to make the parameters valid.

# 5.6 Alarm Settings

### 5.6.1 Motion Alarm

Below picture is the "motion alarm settings" page of INC-M20xx:

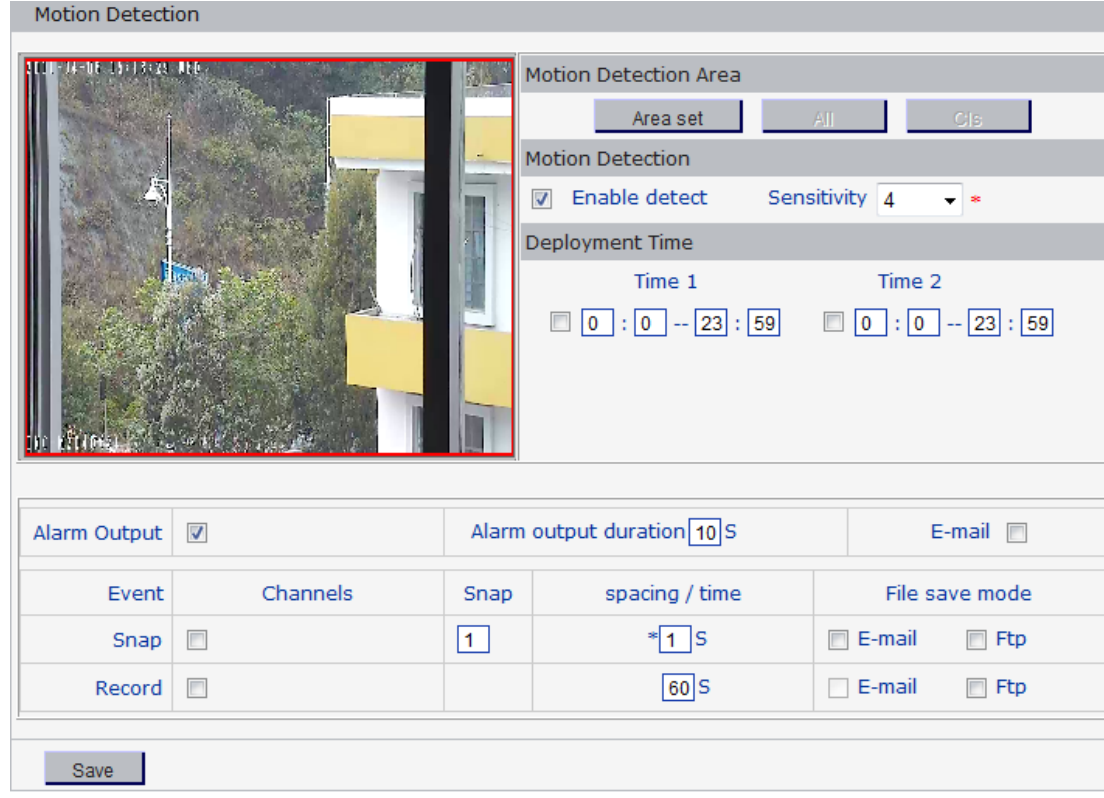

In here, refer to some words need to explain.

In this page, users can set features like motion detection on/off, sensitivity, detection time, linkage alarm output, linkage output duration, E-mail sending after alarm has been triggered, linkage device snapping/snapping, etc.

[Detection On/Off]: open or close motion detection.

[Sensitivity]: set the sensitivity of motion detection, its range is 1~5, greater value means higher sensitivity.

[Motion detection time setup]: set the period of motion detection. Any period in each day can be set up.

[Linkage alarm output]: When alarm is triggered, the built-in relays will be driven to output alarm.

[Alarm Output Duration]: Set the duration of the linkage alarm output after being triggered (in seconds), the range of the duration is 0~86400s.0 means that there is no limit for alarm output. [E-mail sending]: Send motion detection alarm information to users via E-mail, details about E-mail setting please refer to [Network Settings].

[Linkage Snapping]: Drive device snapping after alarm has been triggered, and save pictures to device HDD. For snapping parameters, if the number of pictures snapped at one time is set as 5, and the snapping

interval is 1 second, that means when there is an alarm, 5 pictures will be snapped and the interval between each picture is 1 second. The pictures snapped can be saved via E-mail sending or FTP uploading.

[Linkage Recording]: Drive device recording after alarm has been triggered, and save record files to device HDD. The record files can be saved via FTP uploading.

Note: Record packing duration = Alarm duration + duration set in linkage recording parameters.

[Set detective area]: left click and drive the mouse to set the surveillance areas (4 areas at most).

[All]: set the whole video as motion detection area.

[Clear]: clear all motion detection area.

After setting all the parameters, click [save] to make the parameters valid.

### 5.6.2 Video Loss Alarm

Below picture is the "Video Loss Alarm" page of INC-M20xx:

| 1 | Enable detect |          |                 |                |
|---|---------------|----------|-----------------|----------------|
|   |               |          |                 |                |
|   | Alarm Output  |          | Alarm output du | ration 10 S    |
|   | Event         | Channels | Snap            | spacing / time |
|   | Snap          |          | 1               | * <b>1</b> S   |
|   | Record        |          |                 | 60 S           |
|   |               |          | · · · ·         |                |

\* Snap time for a float number, such as: 0.5 seconds, 1.5 seconds, and so on.

\* When device has storage (hard disk, SD card, USB disk), linkage Snap, linkage Record document will be saved to storage.

In here, refer to some words need to explain.

In this page, users can set features like video loss detection on/off, linkage alarm output, linkage output duration, E-mail sending after alarm has been triggered, linkage device snapping/snapping, etc. [Detection On/Off]: open or close video loss detection. [Linkage alarm output]: When alarm is triggered, the built-in relays will be driven to output alarm. [Alarm Output Duration]: Set the duration of the linkage alarm output after being triggered (in seconds), the range of the duration is 0~86400s. 0 means that there is no limit for alarm output. [E-mail sending]: Send video loss detection alarm information to users via E-mail, details about E-mail setting please refer to [Network Settings]. [Linkage Snapping]: Drive device snapping after alarm has been triggered, and save pictures to device HDD. For snapping parameters, if the number of pictures snapped at one time is set as 5, and the snapping interval is 1 second, that means when there is an alarm, 5 pictures will be snapped and the interval between each picture is 1 second. The pictures snapped can be saved via E-mail sending or FTP uploading. Note: Record packing duration= Alarm duration + duration set in linkage record files to device HDD. The record files can be saved via FTP uploading. [All]: set the whole video as video loss detection area. [Clear]: clear all video loss detection area. [Clear]: clear all video loss detection area. [Clear]: clear all video loss detection area.

### 5.6.3 Sensor Alarm

Below picture is the "sensor alarm settings" page of INC-M20xx:

| Sensor Detection Setting         |          |       |                      |       |               |  |  |
|----------------------------------|----------|-------|----------------------|-------|---------------|--|--|
| Sensor Detection                 |          |       |                      |       |               |  |  |
| Enable detect Sensor type NO - * |          |       |                      |       |               |  |  |
| Deployment Time                  |          |       |                      |       |               |  |  |
| Time 1 Time 2                    |          |       |                      |       |               |  |  |
| 0 : 0 23 : 59 0 : 0 23 : 59      |          |       |                      |       |               |  |  |
|                                  |          |       |                      |       |               |  |  |
| Alarm Output                     |          | Alarm | output duration 10 S |       | E-mail 📃      |  |  |
| Event                            | Channels | Snap  | spacing / time       | F     | ile save mode |  |  |
| Snap                             |          | 1     | * <b>1</b> S         | 🔳 E-m | nail 📄 Ftp    |  |  |
| Record                           |          |       | 60 S                 | E-m   | nail 🔲 Ftp    |  |  |
| Save                             |          |       |                      |       |               |  |  |

\* Snap time for a float number, such as: 0.5 seconds, 1.5 seconds, and so on.

\* When device has storage (hard disk, SD card, USB disk), linkage Snap, linkage Record

document will be saved to storage first and do related process based on file storage. Or it will be

saved to memory for the moment and do related process based on file storage.

In this page, users can set features like sensor alarm detection on/off, sensor type, detection time, linkage alarm output, linkage output duration, E-mail sending after alarm has been triggered, linkage device snapping/snapping, etc.

[Detection On/Off]: open or close sensor alarm detection.

[Sensor mode]: NO and NC mode.

[Detection time setup]: set the time period of motion detection. Any period in each day can be set up.

[Linkage alarm output]: When alarm is triggered, the built-in relays will be driven to output alarm.

[Alarm Output Duration]: Set the duration of the linkage alarm output after being triggered (in seconds), the range of the duration is 0~86400s.0 means that there is no limit for alarm output. [E-mail sending]: Send video loss detection alarm information to users via E-mail, details about E-mail setting please refer to [Network Settings].

[Linkage Snapping]: Drive device snapping after alarm has been triggered, and save pictures to device HDD. For snapping parameters, if the number of pictures snapped at one time is set as 5, and the snapping

interval is 1 second, that means when there is an alarm, 5 pictures will be snapped and the interval between each picture is 1 second. The pictures snapped can be saved via E-mail sending or FTP uploading.

[Linkage Recording]: Drive device recording after alarm has been triggered, and save record files to device HDD. The record files can be saved via FTP uploading.

Note: Record packing duration = Alarm duration + duration set in linkage recording parameters.

[Set detective area]: left click and drive the mouse to set the surveillance areas (4 areas at most).

[All]: set the whole video as motion detection area.

[Clear]: clear all motion detection area.

After setting all the parameters, click [save] to make the parameters valid.

### 5.6.4 Network Failure

Below picture is the "network failure alarm settings" page of INC-M20xx:

| Failur | e Detection Setti | ng       |                |                | _ |
|--------|-------------------|----------|----------------|----------------|---|
|        | Enable detect     |          |                |                |   |
|        | Alarm Output      |          | Alarm output d | uration 10 S   |   |
|        | Event             | Channels | Snap           | spacing / time |   |
|        | Snap              |          | 1              | * <b>1</b> S   |   |
|        | Record            |          |                | 60 S           |   |
| S      | ave               |          |                |                |   |

\* Snap time for a float number, such as: 0.5 seconds, 1.5 seconds, and so on.

\* When device has storage (hard disk, SD card, USB disk), linkage Snap, linkage Record document will be saved to storage.

In this page, users can set features like network failure detection on/off, linkage alarm output, linkage output duration, E-mail sending after alarm is triggered, linkage device snapping/snapping, etc.

[Detection On/Off]: open or close network failure alarm detection.

[Linkage alarm output]: When alarm is triggered, the built-in relays will be driven to output alarm.

[Alarm Output Duration]: Set the duration of the linkage alarm output after being triggered (in seconds), the range of the duration is 0~86400s.0 means that there is no limit for alarm output.

[E-mail sending]: Send video loss detection alarm information to users via E-mail, details about E-mail setting please refer to [Network Settings].

[Linkage Snapping]: Drive device snapping after alarm has been triggered, and save pictures to device HDD. For snapping parameters, if the number of pictures snapped at one time is set as 5, and the snapping

interval is 1 second, that means when there is an alarm, 5 pictures will be snapped and the interval between each picture is 1 second. The pictures snapped can be saved via E-mail sending or FTP uploading.

[Linkage Recording]: Drive device recording after alarm has been triggered, and save record files to device HDD. The record files can be saved via FTP uploading.

Note: Record packing duration = Alarm duration + duration set in linkage recording parameters.

[Set detective area]: left click and drive the mouse to set the surveillance areas (4 areas at most).

[All]: set the whole video as motion detection area.

[Clear]: clear all motion detection area.

After setting all the parameters, click [save] to make the parameters valid.

# 5.7 Storage Settings

### 5.7.1 Device Management

Below picture is the "device management" page of INC-M20xx:

| Device setting                                                          |  |  |          |  |  |  |  |  |
|-------------------------------------------------------------------------|--|--|----------|--|--|--|--|--|
| Observed during T-Fe                                                    |  |  |          |  |  |  |  |  |
| Storage device Info                                                     |  |  |          |  |  |  |  |  |
| ChooseNo. TotalSize(M) FreeSize(M) State                                |  |  |          |  |  |  |  |  |
|                                                                         |  |  |          |  |  |  |  |  |
|                                                                         |  |  |          |  |  |  |  |  |
|                                                                         |  |  |          |  |  |  |  |  |
|                                                                         |  |  |          |  |  |  |  |  |
|                                                                         |  |  | <u> </u> |  |  |  |  |  |
| Format Refresh                                                          |  |  |          |  |  |  |  |  |
|                                                                         |  |  |          |  |  |  |  |  |
| Storage device record parameters                                        |  |  |          |  |  |  |  |  |
| Code stream Preferred Str  Record file packet time 1  M Record Save Day |  |  |          |  |  |  |  |  |
|                                                                         |  |  |          |  |  |  |  |  |
| Other parameters                                                        |  |  |          |  |  |  |  |  |
| Overwrite old files when disk is full                                   |  |  |          |  |  |  |  |  |
| Auto search the storage device when start                               |  |  |          |  |  |  |  |  |
|                                                                         |  |  |          |  |  |  |  |  |

[Storage Device information]: view information of SD card here, including total capacity, free capacity, and formatting status. Users can also click [Formatting] button to format SD card, during the formatting process, please click [Refresh] button to the display formatting completion percentage.

[Device Recording Parameters]

Stream selection: set record stream for the device, preferred stream and alternate stream are selectable.

Record files packing interval: set packing intervals for each segment of record file when recording.1 means files will be packed every 1 minute.

[Other Parameters]

Auto delete old files when storage device gets full: when the storage capacity of SD card is used up, the device will delete old files automatically. The way to delete old files: first delete the files of the earliest date, if the space is still not enough, then delete the files of the earliest date but one, then go on like this if necessary. If the record files are taken on the current date, then first delete the files of the earliest hour. But files of the current hour cannot be deleted, if the disk gets full in one hour, the device will stop recording and capturing images. After the one-hour session ends, system will delete the files of the hour and continue to record and snap.

Scan the disk when device starts: check SD card or not when INC-M20xx starts.

#### 🗢 Note:

1 Hot-plugging is not recommended for SD card, compulsory hot-plugging may damage the SD card, causing data loss or abnormal operation.

2 As disk formatting needs to take a long time, don't stop power supply during the process.

3 ext2 file is used to format system by default.

4 Storage INC-M20xx doesn't support hard disk that is formatted into logical partition or multiple partitions, so it is recommended to format the hard disk into only one main partition. After setting all the parameters, click [save] to make the parameters valid.

### 5.7.2 Record Schedule

Below picture is the "record schedule" page of INC-M20xx:

| Time 1       Time 2         Image: 0 23 : 59       Image: 0 23 : 59   |
|-----------------------------------------------------------------------|
| Time 1     Time 2       Image: 0     :     0     :     0     :     59 |
| 0:023:59 0:023:59                                                     |
|                                                                       |
|                                                                       |
|                                                                       |
| File save mode                                                        |
| 🗌 E-mail 📄 Ftp                                                        |
|                                                                       |
| Save                                                                  |

\* When device has storage (hard disk, SD card, USB disk), schedule Record will be saved to the storage first and do related process based on file storage. Or it will be saved to memory for the moment and do related process based on file storage.

[Device Record Schedule]: set the period of scheduled recording, any period of each day can be set up.

[Record file storage mode]: set to save scheduled recorded files to FTP server via FTP uploading, FTP server can be set up in [FTP settings].

Note: record files are saved via FTP uploading. HDD or SD card is needed for cache memory support, otherwise record files will be overwritten by new files due to insufficient cache memory

space.

After setting all the parameters, click [save] to make the parameters valid.

### 5.7.3 Snap Schedule

#### Below picture is the "snap schedule" page of INC-M20xx:

| Snap se  | etting                          |
|----------|---------------------------------|
|          |                                 |
|          | Snap parameter                  |
|          | Snap spacing* 1.0 S             |
| <u> </u> |                                 |
|          | Snap schedule                   |
|          | Time 1 Time 2                   |
|          | □ 0 : 0 23 : 59 □ 0 : 0 23 : 59 |
|          |                                 |
|          | File save mode                  |
|          | E-mail Ftp                      |
| Sav      | e                               |

\* When device has storage (hard disk, SD card, USB disk), schedule Snap will be saved to the storage first and do related process based on file storage. Or it will be saved to memory for the moment and do related process based on file storage.

[Picture snapping parameters of the device]: set the interval of INC-M20xx picture snapping, minimum interval is 1 second.

[Snap Schedule]: set the period of scheduled snapping, any period of each day can be set up.

[Snapped files saving mode]: INC-M20xx snapped pictures can be saved via E-mail sending or FTP uploading. E-Mail server can be set up in [Mail Settings], FTP server can be set up in [FTP Settings].

After setting all the parameters, click [save] to make the parameters valid.

# **5.8 COM Settings**

Below picture is the "Front-end settings" page of INC-M20xx:

| 9600 | •                                                             |
|------|---------------------------------------------------------------|
| 8    | •                                                             |
| 1    | •                                                             |
| None | •                                                             |
| None | •                                                             |
|      |                                                               |
|      |                                                               |
| 9600 | •                                                             |
| 8    | •                                                             |
| 1    | •                                                             |
| None | •                                                             |
| None | •                                                             |
|      | 9600<br>8<br>1<br>None<br>None<br>9600<br>8<br>1<br>1<br>None |

[Serial port settings]: When INC-M20xx is connected to RS485 (or RS232) communication or control device (e.g. PTZ decoder, dome camera), the parameters of RS485 (or RS232) need to set

according to the settings of the communication control device (address, protocol, baud rate), and the corresponding protocol need to be downloaded.

Note: Only when the parameters and protocol are correctly set that the control of add-on communication control device can be implemented.

[PTZ decoder protocol]

Decoder address: 1~255.

Built-in protocol: echo the built-in protocol name of current INC-M20xx.

PTZ decoder protocol files uploading: to upload the decoder/dome camera communication protocol selected by users. The system supports hundreds of decoder/dome camera communication protocol, it can also be defined by users according to the standard format of protocol.

After setting all the parameters, click [save] to make the parameters valid.

# **5.9 Local Settings**

Below picture is the "Visit Settings" page of INC-M20xx:

| PC live view parameter  | r setting        |                                                                 |
|-------------------------|------------------|-----------------------------------------------------------------|
| Code stream             | Preferred Stream | •                                                               |
| Preview mode            | Real time        | •                                                               |
| Reset Mosaic            |                  |                                                                 |
|                         |                  |                                                                 |
| PC Storage parameter    |                  |                                                                 |
| Record file packet time | 1                | ▼ M                                                             |
| Record file path        | C:\XDNVS\        | (Non-essential cases. Please<br>keep the default path[C:XDNVS]) |

[PC live view parameter setting]

Stream selection: set video stream for PC real-time preview, preferred stream and alternate stream are selectable. The parameters of preferred and alternate stream can be set up in [Video Settings].

Preview mode: users can choose real-time priority or fluency priority mode according to their needs.

[Anti-crack]: select this option to make image quality better, but CPU usage rate will be higher at the same time.

[PC record storage settings]

Record files packing time: set packing time of record file for local PC when recording.

Record/snapped files storage directory: set the storage directory for local records and snapped files, the default path is C:\XDINC.

## **Appendix 1 Network Interface for INC-M20xx**

The default network ports of INC-M20xx are:

|                                                                    | 80                                       | Web port                                                              |  |
|--------------------------------------------------------------------|------------------------------------------|-----------------------------------------------------------------------|--|
| TCP     5000     Communication port, audio/video data transmission |                                          | Communication port, audio/video data transmission port, talkback data |  |
|                                                                    |                                          | transmission port                                                     |  |
| UDP                                                                | 5000                                     | Audio/video data transmission port                                    |  |
| Multi-cast port                                                    | Aulticast original port + channel number |                                                                       |  |

# **Appendix 2 Default Network Parameters**

Default network parameters

| Cable Network:                  |                          |
|---------------------------------|--------------------------|
| IP Address: 192.168.1.200       | Data Port: 5000          |
| Gateway: 192.168.1.1            | DHCP: off                |
| Wireless Network:               |                          |
| Network IP Address: 192.168.1.1 | 60 Frequency range: Auto |
| Gateway: 192.168.1.1            | Mode: Auto               |
| Subnet mask: 255.255.255.0      |                          |
|                                 |                          |

Note:

The wireless network IP address and cable network IP address cannot be in the same segment.

# Appendix 3 Apply for DDNS domain name service

### 1 INC-M20xx DDNS Introduction

### > The DDNS function of INC-M20xx

DDNS (Dynamic Domain Name Service) refers to the real-time analysis of a fixed domain name and the dynamic WAN IP address of the IP camera. With this function, all Internet users

can visit the IP camera via a fixed domain name.

> The DDNS process of INC-M20xx is as follow:

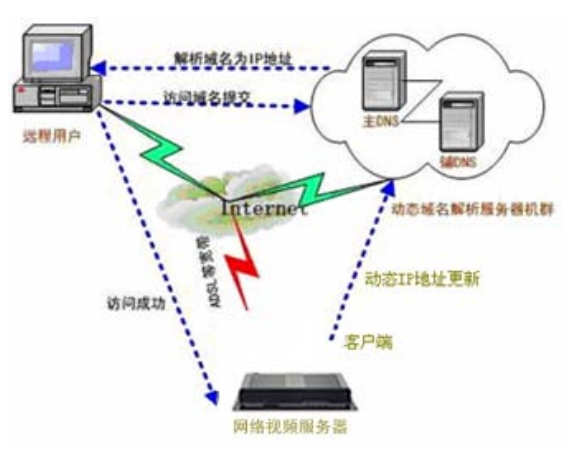

The DDNS process flow diagram of INC-M20xx

### 2 Apply for DDNS domain name service

Step 1: Sign up

Users need to sign up to manage and inquire about domain name status when using this dynamic domain name management system for the first time. Visit DDNS server (http://www.mvddns.net) to sign up. See the picture below:

| Dynamic Domain                                                                   |                                                                                                    | Contact     |
|----------------------------------------------------------------------------------|----------------------------------------------------------------------------------------------------|-------------|
| www.mvddns.net                                                                   |                                                                                                    | Online help |
| Home   Register   Login   DownLoad   Demo                                        | Help   LogOut                                                                                                    | 『 中文版 』     |
| Login UserID: PassWord:      Weiser Forget PassWord?  Announce User announcement | <ul> <li>■ 訪友核名 Dynamic Domain</li> <li>■ Dynamic Domain Service has made much more convenient of the service of the service of the</li></ul> |             |
| Home   Register   Login   DownLoad                                               | Demo   Help   LogOut                                                                                                    |             |
| Home == > Register                                                               |                                                                                                    |             |

Take'\*'of have to fill in UserID: Password: (The minimal 6, the most 18) Confirm password: Name: ID card number: Address: Telephone: Email: (Used for finding back a password) Hint problem: Your native place (Used for finding back a password, inside 200 words) Key: Confirm Reset

#### Step 2: User login

Enter registered user name and password, click "login" to enter into domain name management interface as follow:

| Home ==> Login |                           |
|----------------|---------------------------|
|                | Login                     |
| UserIE         | test2009 Register         |
| Password       | I: •••••• Forget Password |
|                | Login Reset               |

#### Step 3: Domain name registration

A domain name must be registered first, then put into use. Click "Domain name management", a page appears as follow:

| → Account              | Remarks:          | <b>▲</b>      |                |          |                  |                                |
|------------------------|-------------------|---------------|----------------|----------|------------------|--------------------------------|
| → Domain → Information |                   | С             | onfirm Reset   |          |                  |                                |
| → Password             |                   |               |                |          |                  |                                |
| → LogOut               | PrevPage NextPage |               |                |          |                  |                                |
|                        | Domain            | IP            | IP Device Name |          | Allow<br>Analyze | Operatio                       |
|                        | zhmonth           | 221.182.46.87 | IPCam305110    | Off-line | <u>Usina</u>     | <u>Delete</u><br><u>Detail</u> |
|                        |                   |               |                |          |                  |                                |
|                        | J                 |               |                |          |                  |                                |

Register and submit the domain name to be used. For example: "test.mvddns.net".

# Appendix 4 Visits INC-M20xx under different network environments

You can use your PC to connect INC-M20xx through LAN or WAN, the following contents will tell you how to use INC-M20xx under different network environments.

### 1 LAN

Your network administrator assigns a LAN IP address to INC-M20xx. The IP of your PC and INC-M20xx must be in the some network segment to make visiting possible. See below picture for the network topology:

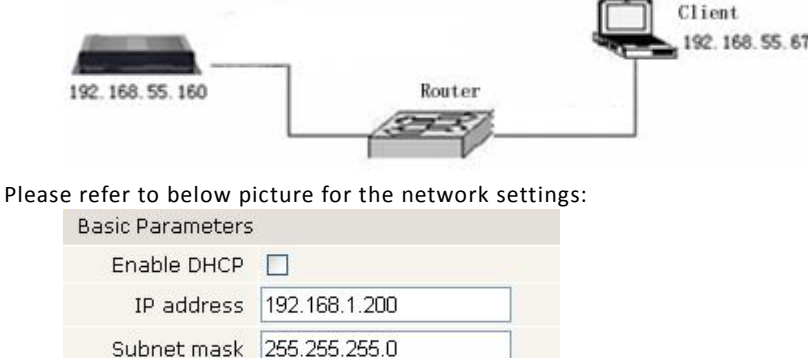

| Enable DHCP   |                   |  |
|---------------|-------------------|--|
| IP address    | 192.168.1.200     |  |
| Subnet mask   | 255.255.255.0     |  |
| GateWay       | 192.168.1.1       |  |
| MAC           | 00-4a-20-b0-02-d2 |  |
| Data port No. | 5000              |  |
| HTTP port No. | 80                |  |
| Preferred DNS | 202.96.134.133    |  |
| Alternate DNS | 202.106.0.20      |  |

Setup steps:

Step 1: Log in INC-M20xx via IE browser (the default IP is 192.168.1.200).

Step 2: Switch to the page [network settings], fill in the device IP address assigned by network administrator in to [Basic Parameters], e.g. 192.168.1.200;

Step 3: Fill in subnet mask, default value is 255.255.255.0;

Step 4: Fill in gateway address, default value is 255.255.255.0;

Click [Save] to save the parameters. Starts the device, enter its IP address into IE browser to visit it.

### 2 Internet

You have three ways to connect your INC-M20xx to Internet:

- Fixed IP mode;
- > Broadband and router sharing Internet access mode (dynamic obtainment of extranet IP address mode) like ADSL and so on;
- PPPoE dial-up access.

After INC-M20xx is connected to Internet, remote Internet users can visit INC-M20xx directly via domain name or IP address.

### > Fixed IP mode

See below picture for the network topology:

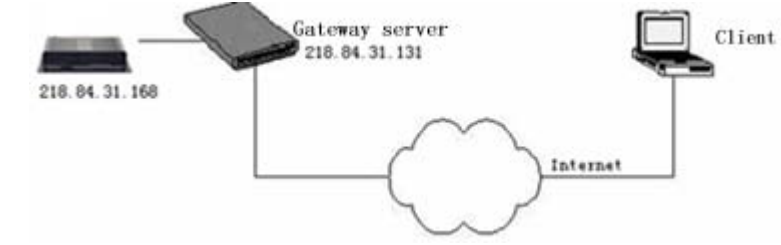

Please refer to below picture for the network settings:

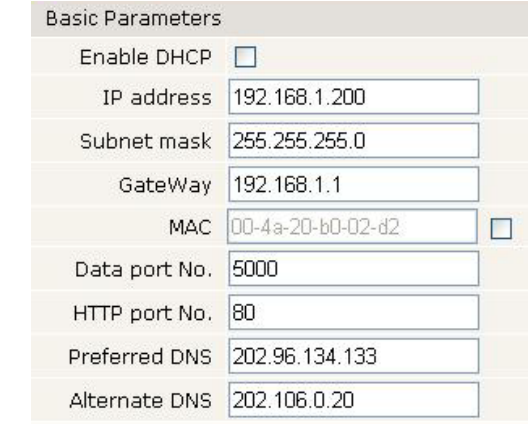

#### Setup steps:

Step 1: Log in INC-M20xx via crossover cable direct connection.(For details, please refer to [Hardware Installation])

Step 2: Switch to the page [network settings], fill in the device IP address requested from network service provider in to [Basic Parameters], e.g. 218.84.31.168;

Step 3: enter correct subnet mask, e.g. 255.255.255.192;

Step 4: enter correct gateway, e.g. 218.84.31.131;

After setup completes, click [Save] and restart the device, then connect it to public network so that all Internet users can visit the INC-M20xx remotely via entering http://218.84.31.168 to IE browser.

> Broadband and router sharing Internet access mode (dynamic obtainment of extranet IP address mode) like ADSL and so on;

For dial-up access with router, see below picture for the network topology:

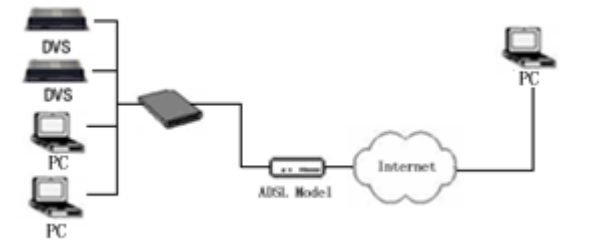

Users can set up DDNS domain name service at the same time. Fill the username and password which were applied in the DDNS server into the DDNS setting item, implement port mapping from the router. The router judges and points to the INC-M20xx that need to be visited according to different ports, long-distance Internet users can visit the INC-M20xx on the network via domain name directly.

Please refer to below picture for the network settings:

| DDNS Parameters   |                     |   |
|-------------------|---------------------|---|
| Enable DDNS       | V                   |   |
| DDNS provider     | mvddns.net          | ۷ |
| DDNS regName      | nvs66149            |   |
| DDNS password     | 123456              |   |
| DDNS domain       | nvs66149.mvddns.net |   |
| DDNS server URL   | www.mvddns.net      |   |
| DDNS server Port  | 30000               |   |
| Data port map No. | 5000                |   |
| HTTP port map No. | 80                  |   |
|                   |                     |   |

#### DDNS setup steps:

Step 1: Log in DNNS server (e.g. http://www.mvddns.net), register user account and password: (for details, please refer to Appendix 3)

Step 2: Click to open DDNS;

Step 3: Select DDNS service provider, e.g. mvddns.net;

Step 4: Fill in the registration name to log into DDNS server;

Step 5: Fill in the registration password to log into DDNS server;

Step 6: fill in the domain name applied on DDNS server, e.g. test.mvddns.net;

Step 7: Fill in DDNS server address, e.g.www.mvddns.net;

Step 8: fill in the port of DDNS server, default value is 30000 (users are recommended not to change it);

Step 9: fill in the port number of public network data after mapping, the default port is 5000. If several storage video servers are connected to one router, different data ports need to be specified for each device, and port mapping needs to be done for every specified port.

Step 10: fill in the port number of public network web after mapping, the default port is 80. If several IP cameras are connected to one router, different web ports need to be specified for each device, and port mapping needs to be done for every specified port.

After set up all the parameters, click [save] and restart to make the parameters valid.

### > PPPoE dial-up access

For INC-M20xx dial-up access, see below picture for the network topology:

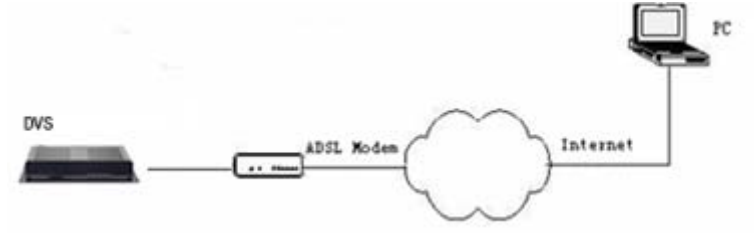

#### Setup steps:

Step 1: Log in INC-M20xx via crossover cable direct connection.(For details, please refer to [Hardware Installation])

Step 2: Set PPPoE parameters.(for details, please refer to [PPPOE settings])

Step 3: Connect INC-M20xx to Internet.

Step 4: If DDNS service is successfully set for the device, the device can be visited via entering domain name into IE browser.

See below picture for PPPoE settings:

| PPPOE Parameter | S                 |
|-----------------|-------------------|
| Enable PPPOE    |                   |
| PPPOE URL       |                   |
| PPPOE username  | sz20129800@163.gd |
| PPPOE password  | •••••             |
| Online time     | 0minutes          |
|                 |                   |

# **Appendix 5 FAQ**

#### 1. Forget Password

Solution: There is a [RESET] button on the back panel of the INC-M20xx, press it to retrieve all default parameters (Factory Setting), user name and password are both "admin". Note: Please don't press RESET if you are not a professional operator. After reset, all parameters will restore factory settings (except for the physical network address).

#### INC-M20xx audio/video function fails after abnormalities or abnormal power cut occur during upgrade, core edition is V4.0.0.0 (Backup file)

Solution: Connect the power cord and network cable of INC-M20xx, press on RESET button and release it after 10 seconds, system will run the back-up programme automatically. After enter into the back-up programme, upgrade system. The back-up programme offers only upgrade and parameter setup functions, audio and video functions are not available.

#### 2. No video image displayed in IE browser

Possible reason: ActiveX not installed

Solution: ActiveX must be installed when visiting INC-M20xx for the first time via Internet Explore.

How to install: Visit INC-M20xx, click [Download Address], file download dialog will pop up, select [Run] or [Save] to download. After download finishes, installation interface will pop up, click "install", the installation of ActiveX will start automatically, "Register OCX success" dialog box will pop up to remind the completion of installation process.

#### 3. Fail to visit INC-M20xx via IE after upgrade

Solution: Delete the caching of Browser.

Steps: Open IE—click "Tools"—select "Internet Options"—click "delete files" button in "Internet temporary files", select "delete all offline contents", then click "OK" and re-log in INC-M20xx.

#### 4. The images do not flow

Possible reason 1: The frame rate of INC-M20xx is too low.

Solution: Improve the video frame rate Possible reason 2: Too many users are viewing the image. Solution: Block some clients or reduce the video frame rate. Possible reason 3: The bandwidth is low. Solution: Reduce video frame rate or video compression bit-rate.

#### 5. Cannot visit INC-M20xx via IE browser

Possible Reason 1: Network is disconnected.

Solution: Connect your PC to network, checking whether it works properly or not. Check whether there is cable failure or network failure caused by PC virus, until PCs can be connected with the command of Ping.

Possible reason 2: IP Address has been occupied by other devices Solution: Stop the connection between INC-M20xx and Network, hook up INC-M20xx to the PC separately, and reinstall IP address according to the proper operations recommended. Possible reason 3: IP addresses are in different subnets. Solution: Check IP address, subnet masking address of the INC-M20xx and the settings of Gateway. Possible reason 4: Physical address of network conflict with INC-M20xx Solution: modify the physical address of INC-M20xx. Possible Reason 5: Web port has been modified Solution: Contact Network Administrator to obtain related information.

Possible Reason 6: Unknown

Solution: Press RESET to retrieve default settings then connect it again, the default IP address is 192.168.55.160, subnet mask is 255.255.255.0

#### 6. The color of images is abnormal (green or other colors)

Solution: Sometimes INC-M20xx images cannot display properly for the difference between Graphics Cards, the images appears to be green or other colors, then you should run the programme Config.exe (or run C:\windows\system32\Config.exe) to set the following parameters of display buffer: auto-detection, used display card memory or system memory, then reopen IE and connect INC-M20xx.

#### 7. There is no sound while monitoring

Possible Reason: No audio input connection Solution: Check audio connection of the host Possible Reason 2: the audio option of INC-M20xx is off Solution: Check audio parameter settings to see if you have opened the audio.

#### 8. Search INC software cannot find device

Possible reason: Search INC software adopts multicast protocol to perform searching. But the firewall forbids multicast data packet. Solution: disable the firewall.

#### 9. Image processing doesn't work properly

Possible Reason 1: system issue, DirectX function is disabled, which will cause slow display of images and abnormal color.

Possible Reason 2: hardware issue, graphics card doesn't support image acceleration and hardware zooming functions. (For hardware issue, the only solution is to replace graphics card) Solution: install DirectX image drive, then Start → Run → input "DXDIAG" as follows:

| System Direct>                                                | Files Display                                           | Sound Mu                          | isic Input                    | Network                           | More Help                |                            |  |  |
|---------------------------------------------------------------|---------------------------------------------------------|-----------------------------------|-------------------------------|-----------------------------------|--------------------------|----------------------------|--|--|
| Device                                                        |                                                         |                                   |                               |                                   |                          | Drivers                    |  |  |
|                                                               | Name: NVID)                                             | A GeForce                         | 6150SE                        |                                   |                          | Main Driver: nv4_disp.dll  |  |  |
| Mai                                                           | Manufacturer: NVIDIA                                    |                                   |                               | Version: 6.14.0010.9163 (English) |                          |                            |  |  |
|                                                               | Chip Type: GeFo                                         | rce 6150SE                        |                               |                                   |                          | Date: 10/30/2006 14:35:00  |  |  |
|                                                               | DAC Type: Integ                                         | rated RAME                        | AC                            |                                   |                          | WHQL Logo'd: Yes           |  |  |
| Approx. Tot                                                   | al Memory: 512.0                                        | MB                                |                               |                                   |                          | Mini VDD: nv4_mini.sys     |  |  |
| Current Dis                                                   | play Mode: 1024                                         | x 768 (32 b                       | it) (85Hz)                    |                                   |                          | VDD: n/a                   |  |  |
|                                                               | Monitor: Plug a                                         | ind Play Mo                       | nitor                         |                                   |                          | DDI Version: 9 (or higher) |  |  |
| DirectX Featu                                                 | res                                                     |                                   |                               |                                   |                          |                            |  |  |
| Direc                                                         | Draw Acceleratio                                        | n: Enabled                        | i                             | Disable                           |                          | Test DirectDraw            |  |  |
| Dir                                                           | ect3D Acceleratio                                       | n: Enabled                        | ł                             | Disable                           |                          | Test Direct3D              |  |  |
| AGP Te                                                        | xture Acceleratio                                       | n: Enabled                        | ł                             | Disable                           |                          |                            |  |  |
| Notes                                                         |                                                         |                                   |                               |                                   |                          |                            |  |  |
| <ul> <li>No prob</li> <li>To test</li> <li>To test</li> </ul> | lems found.<br>DirectDraw function<br>Direct3D function | onality, click<br>ality, click th | .the "Test [<br>ie "Test Dire | )irectDraw" b<br>sct3D" buttoi    | utton above.<br>n above. |                            |  |  |
|                                                               |                                                         |                                   |                               |                                   |                          |                            |  |  |

Note:

Enable DirectDraw speedup, Direct3D speedup, AGP veins speedup in DirectX function. If they can not be enabled, that means DirectX installation fails or hardware not supportive.